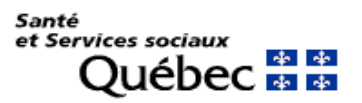

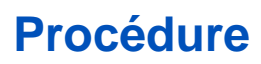

| Destinataires : | Utilisateurs de la solution de Jeton virtuel            |
|-----------------|---------------------------------------------------------|
| Expéditeur :    | Centre de services de la DGTI-MSSS                      |
| Objet :         | Renouvellement de la date d'expiration du jeton virtuel |
| Date :          | Septembre 2017                                          |
|                 |                                                         |

Avant d'effectuer cette procédure, nous vous recommandons d'abord d'aller valider la date d'expiration de votre jeton virtuel à l'aide des procédures suivantes

- Appareil mobile
- Application Windows

### **IMPORTANT**

L'authentification de cette procédure doit être effectuée à partir d'un ordinateur. De plus, le navigateur Internet Explorer doit être utilisé afin d'assurer le bon fonctionnement de la procédure

## AUTHENTIFICATION

Copier l'URL <u>http://www.teleacces.rtss.qc.ca/virtuel</u> dans Internet Explorer et l'ouvrir\*.
 II est possible qu'une page de sécurité apparaisse. Prendre connaissance du message et continuer.

G http://www.teleacces.rtss.gc.ca/virtuel

\*Pour les utilisateurs de MacOS X, ouvrez le lien URL dans votre navigateur Safari2. Entrer votre nom d'utilisateur de téléaccès et cliquer sur « Continuer ».

| Authentification du jeton virtuel |                                         |  |
|-----------------------------------|-----------------------------------------|--|
|                                   |                                         |  |
| Saisir votre nom d'ut             | ilisateur et cliquer sur « Continuer ». |  |
| Nom d'utilisateur:                |                                         |  |
| [                                 | Continuer                               |  |

3. Sélectionner l'option « Ajouter un autre appareil AOTP » au bas de la page.

| Authentification du jeton virtuel                                                                                |  |  |
|----------------------------------------------------------------------------------------------------|--|--|
| Veuillez utiliser l'application CA Mobile OTP sur ordinateur ou ANP pour générer un code d'accès à usage unique. |  |  |
| SVP, Vérifiez le message et l'image d'identification personnels et entrez votre code d'accès à usage unique.     |  |  |
| Nom d'utilisateur: xxxxxx11                                                                                      |  |  |
| Message d'identification personnel : Message personnel                                                           |  |  |
| Image d'identification personnelle :                                                                             |  |  |
|                                                                                                    |  |  |
| Code d'accès à usage unique : Afficher en clair Soumettre                                                        |  |  |
| NIP Oublié ? Ajouter un autre appareil AOTP Modification des questions secrètes                                  |  |  |

4. Entrer la réponse à votre question de sécurité et cliquer sur « Soumettre ».

| Vérification d'identité à l'aide des questions secrètes.                                                            |
|----------------------------------------------------------------------------------------------------|
| Veuillez vérifier les informations d'identification personnelles, puis répondre aux questions affichées ci-dessous. |
| Nom d'utilisateur: xxxxx11                                                                                          |
| Message d'identification personnel : Message personnel                                                              |
| Image d'identification personnelle :                                                                                |
|                                                                                                    |
| Question 1? Afficher en clair                                                                                       |
| Soumettre                                                                                                    |

5. L'information qui apparaît dans l'encadré rouge vous permettra de configurer votre jeton virtuel. Laissez cette fenêtre ouverte et ne cliquez pas sur « Soumettre ».

| Activer le CA OTP sur l'appareil mobile ou ordinateur                                                                                                    |
|----------------------------------------------------------------------------------------------------|
| Nom d'utilisateur : format01                                                                                                    |
| Un courriel a été envoyé à l'adresse courriel enregistrée dans notre système, avec les instructions requises pour<br>ajouter ou mettre à jour votre compte CA OTP sur votre ANP ou ordinateur. Veuillez consulter votre courriel pour<br>continuer.                                                   |
| Veuillez suivre les étapes indiquées dans le courriel pour activer CA OTP sur votre appareil mobile ou ordinateur,<br>puis revenir à cet écran et cliquer sur le bouton soumettre pour confirmer l'opération et finaliser la configuration.                                                           |
| <ol> <li>Assurez-vous que votre appareil mobile ou ordinateur a une connectivité Internet.</li> <li>Assurez-vous que l'application CA OTP est disponible sur votre appareil mobile ou ordinateur.</li> </ol>                                                                                          |
| NOTE: Si vous n'avez pas l'application CA Mobile OTP, il est gratuit et disponible à partir du "App Store", "BlackBerry<br>World" et "Android Play Store". Vous pouvez le télécharger et l'Installer. Pour installer l'application CA OTP sur votre<br>ordinateur, appelez le Service à la Clientèle. |
| Démarrez CA OTP, procédez à la configuration de votre compte avec les détails suivants:                                                                                                    |
| <ol> <li>URL du Serveur: https://preprod-secure-teleacces.rtss.qc.ca/arcotafm/controller_aotp.jsp?<br/>profile=msssteleacces</li> <li>Nom d'utilisateur: format01</li> <li>Code d'activation: 27921320</li> </ol>                                                                                     |
| Southertre                                                                                                    |

Vous recevrez ces informations également par courriel. Veuillez noter que le code d'activation transmis est valide pour 72 h seulement.

Vous devez maintenant configurer votre jeton virtuel, soit un assistant numérique personnel (ANP) ou un ordinateur.

## **CONFIGURATION DU JETON VIRTUEL**

# SUR UN ASSISTANT NUMÉRIQUE PERSONNEL (ANP)

- 1. Ouvrir l'application CA Mobile OTP
- 2. Appuver sur l'icône imagée par 3 petites lignes horizontales.

ca

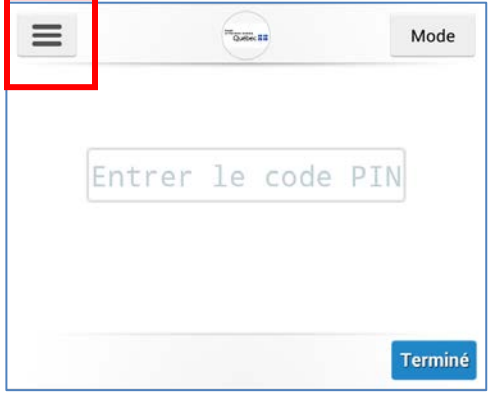

3. Appuyer sur la flèche pointant vers le bas.

| JETON-VIRTUEL        | ~ | Ξ |
|----------------------|---|---|
| Générateur           |   |   |
| Paramètres           |   |   |
| Termes et conditions |   |   |
| Aide                 |   |   |
|                      |   |   |

4. Appuyer sur « Ajouter un compte ».

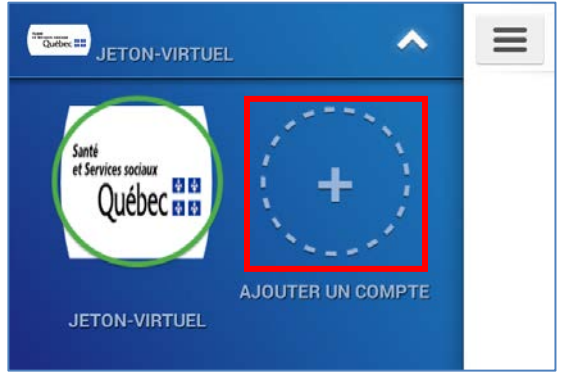

- 5. Entrer les informations de configuration. (information obtenue à l'étape 5 de l'authentification).
- 6. Votre URL de serveur est déjà inscrite. Valider que l'information est exacte et cliquer sur « Suivant ». Ne pas utiliser le « mode de démonstration ».

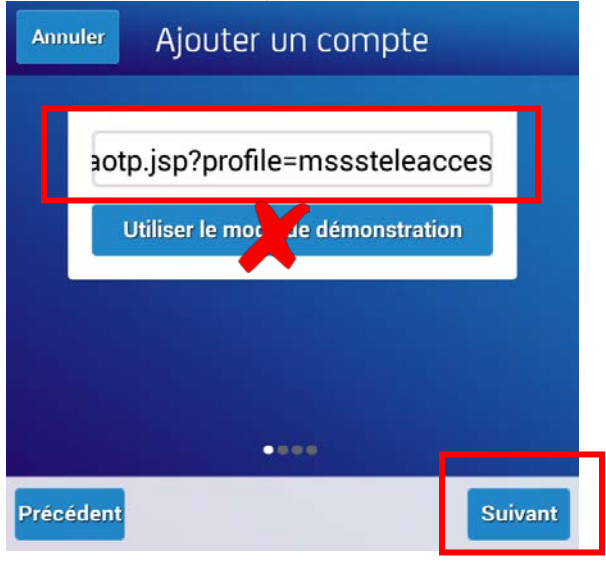

7. Inscrire le nom d'utilisateur et appuyer sur « Suivant ».

| Annul  | Ajouter un compte            |        |
|--------|------------------------------|--------|
|        | URL de serveur               |        |
|        |                              |        |
|        | Identificateur d'utilisateur | ]      |
|        |                              |        |
|        |                              |        |
|        | ••••                         |        |
| Précéo | nt                           | uivant |

8. Inscrire votre code d'activation et appuyer sur « Suivant ».

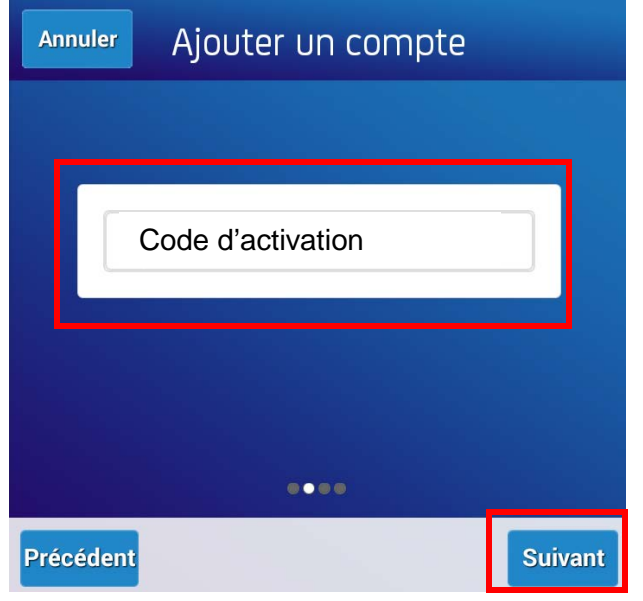

Vous pouvez maintenant utiliser votre nouveau compte sur votre appareil mobile

## SUR UN ORDINATEUR

1. Dans le menu « Démarrer »

ouvrir CA Desktop OTP Client.

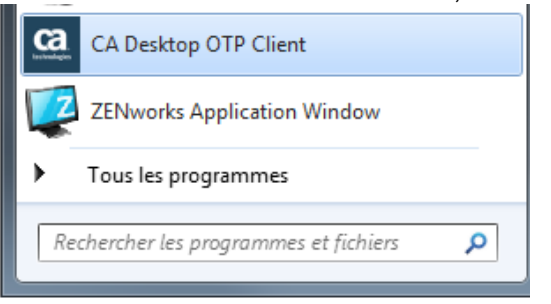

2. Cliquer sur l'icône puis sur « Gérer les comptes »

| ?         | CA Desktop OTP                   | _ X                                |
|-----------|----------------------------------|------------------------------------|
|           | Entrer le code PIN pour format01 |                                    |
|           |                                  |                                    |
| Ca        | Créer un MdP unique              | *                                  |
| technolog | Powered by CA Technologies       | Gérer les comptes                  |
|           |                                  | Afficher le journal<br>A propos de |
|           |                                  | Quitter                            |

3. Cliquer sur l'icône indiquant l'ajout d'un utilisateur

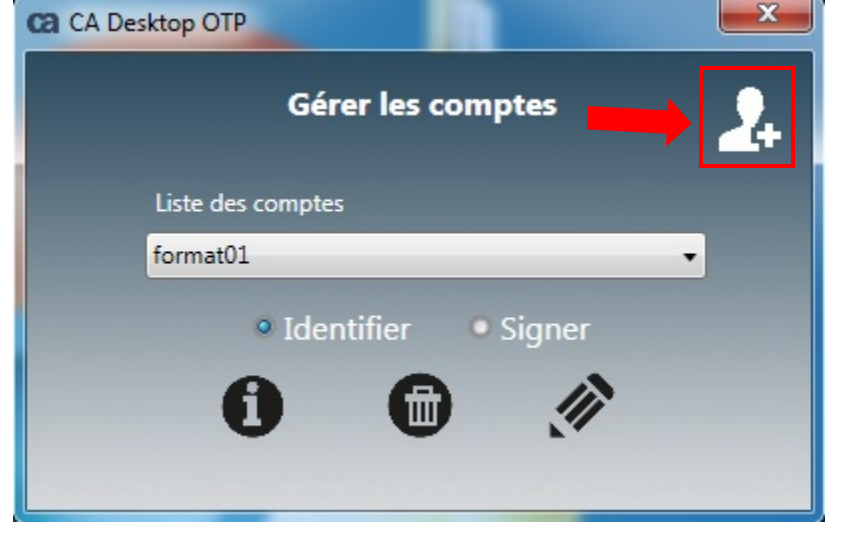

4. Entrer les informations de configuration. (voir étape 5, page 2 au besoin) dans les espaces prévus à cet effet et cliquer sur « Suivant »,.

| Ca CA Desktop OTP            | x |
|------------------------------|---|
| Ajouter un compte            |   |
| URL du serveur               |   |
| URL du serveur               |   |
| Identificateur d'utilisateur |   |
| Identificateur d'utilisateur |   |
| Code d'activation            |   |
| Code d'activation            |   |
| Suivant Annuler              |   |

Vous pouvez maintenant utiliser votre nouveau compte sur votre appareil mobile.

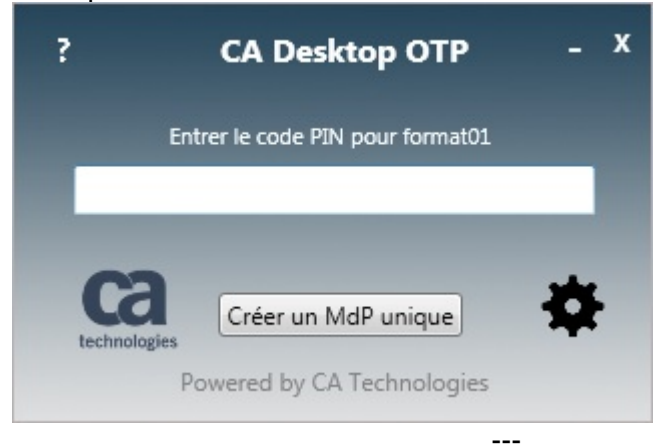

#### Personne-ressource : Centre de services de la DGTI-MSSS Courriel Notes : 00 SOG Centre de services Courriel : 00\_sog\_centre\_de\_services@ssss.gouv.qc.ca Tél. région de Québec : 418 683-AIDE (2433) Tél. sans frais : 1 877 826-AIDE (2433)

Espace client